## **SSVF: Quick Guide**

- Onesf.clarityhs.com
- Log in
- DO NOT share username and password

Bitfocus

- Need Help? Get Support at <u>onesf@bitfocus.com</u> or
- +1 (415) 429-4211
- Access training materials online: <u>ONESF Handouts</u>

| 1. Search Client/Create Family                                                                                                    | 2. Enroll in SSVF HP or SSVF RRH program                                                                                                    | 3. Complete Enrollment Screen                                                                                                    |
|----------------------------------------------------------------------------------------------------|----------------------------------------------------------------------------------------------------|----------------------------------------------------------------------------------------------------|
| <ul> <li>Search for client</li> <li>Add client if needed</li> <li>If client is a part of a family, search<br/>and/or add each family member<br/>(head of household is the Veteran).</li> <li>Once all of the clients in the family<br/>are added, go to the<br/>head of household's<br/>profile and select<br/>Manage on the right<br/>side of the screen.</li> <li>Find the household members and<br/>click the arrow to add the person to<br/>the household</li> </ul> | <ul> <li>Programs tab</li> <li>Enroll in SSVF HP if a client lives in a place <u>meant</u> for human habitation.</li> <li>Enroll in SSVF RRH if client lives in a place <u>not</u> meant for human habitation, shelter, safe haven, hotel, fleeing domestic violence, or exiting an institution after a stay of 90 days or less who resided in an emergency shelter or place not meant for human habitation immediately before entering that institution.</li> <li>Jill Test</li> <li>PROGRAM HISTORY</li> </ul> | <ul> <li>Project Start Date Homelessness<br/>Prevention: Record the date the client first<br/>began working with the project and<br/>generally received the first provision of<br/>service.</li> <li>Project Start Date Rapid Re-Housing:         <ul> <li>a. Record the date following that<br/>the client was admitted into the<br/>project.</li> <li>b. Complete Housing Move in Date<br/>when the client moves into PSH.</li> </ul> </li> <li>Enroll Program for client Brian Test</li> </ul> |
| Alison Test 0000                                                                                                    | There are no results to display                                                                                                    | COMPLETE HOUSING MOVE-IN DATE WHEN THE CLIENT MOVES INTO A PERMANENT HOUSING UNIT                                                                                                    |
|                                                                                                    | PROGRAMS: AVAILABLE                                                                                                    | Is the Client an Adult or Head of Yes (Automatically Generated Response) ~                                                                                                    |
|                                                                                                    | SSVF HP                                                                                                    | Is the Program Type Either Homeless<br>Prevention or Rapid-Rehousing? Yes (Automatically Generated Response) ~                                                                                                    |
|                                                                                                    | SSVF RRH                                                                                                    | Is the Program Type a Permanent<br>Housing Program Type? Yes (Automatically Generated Response) ~                                                                                                    |
|                                                                                                    |                                                                                                    |                                                                                                    |

| 4. Update Client's Location                                                                                                    | 5. Record SSVF Services                                                                                                    | 7. Run CSV for Monthly Repository                                                                                                    |
|----------------------------------------------------------------------------------------------------|----------------------------------------------------------------------------------------------------|----------------------------------------------------------------------------------------------------|
| <ul> <li>Click on the Location Tab to add details about the client's location Ex: Cross streets, phone numbers.</li> <li>+ Allows the address to be entered manually</li> <li>The Arrow will use GPS to enter your location when with the client.</li> <li>Use the Location Tab to enter as many locations as needed for a client</li> </ul> | <ul> <li>Record Outreach Contacts by clicking         <ul> <li>Jill Test</li> <li>Programs</li> <li>Open the program enrollment</li> <li>SSVF RRH<br/>Swords to Plowshares</li> </ul> </li> <li>Click the Provide Services tab to record the SSVF services</li> <li>Enrollment History Provide Services</li> </ul> | <ul> <li>Click on the Launcher Menu</li> <li>E</li> <li>Select Reports</li> <li>HUD Reports: HUDX-111 HUD<br/>CSV/XML Program Data Export</li> <li>HUD Reports</li> <li>UHUDX-111] HUD CSV / XML Program Data Export</li> <li>Click Run</li> </ul>                                                                                                    |
| 6. Upload Repository                                                                                                    | 7. Update Move-in Date SSVF-RRH                                                                                                    | 8. Exit Screen                                                                                                    |
| https://www.hmisrepository.va.gov/<br>Veteran Status Query and Response<br>Exchange System (SQUARES)<br>The repository application will process<br>uploads of data exported from HMIS<br>and uploaded by SSVF grantees for use<br>by the Department of Veteran Affairs.                                                                      | <ul> <li>Programs Tab</li> <li>Open the program enrollment         <ul> <li>SSVF RRH<br/>Swords to Plowshares</li> </ul> </li> <li>Record the Move in Date when the client moves into permanent housing         <ul> <li>Enrollment</li> <li>History</li> <li>Provide Serv</li> </ul> </li> </ul>                  | The Project Exit Date is the last date on which<br>services or residence is provided to the<br>household.<br>This may be the last day of any month for which<br>rental assistance is provided, even if no other<br>services were provided on that date<br>• Programs Tab<br>• Open the program enrollment<br>• Click on Exit<br>Notes Files Forms<br>• Complete the fields screen |